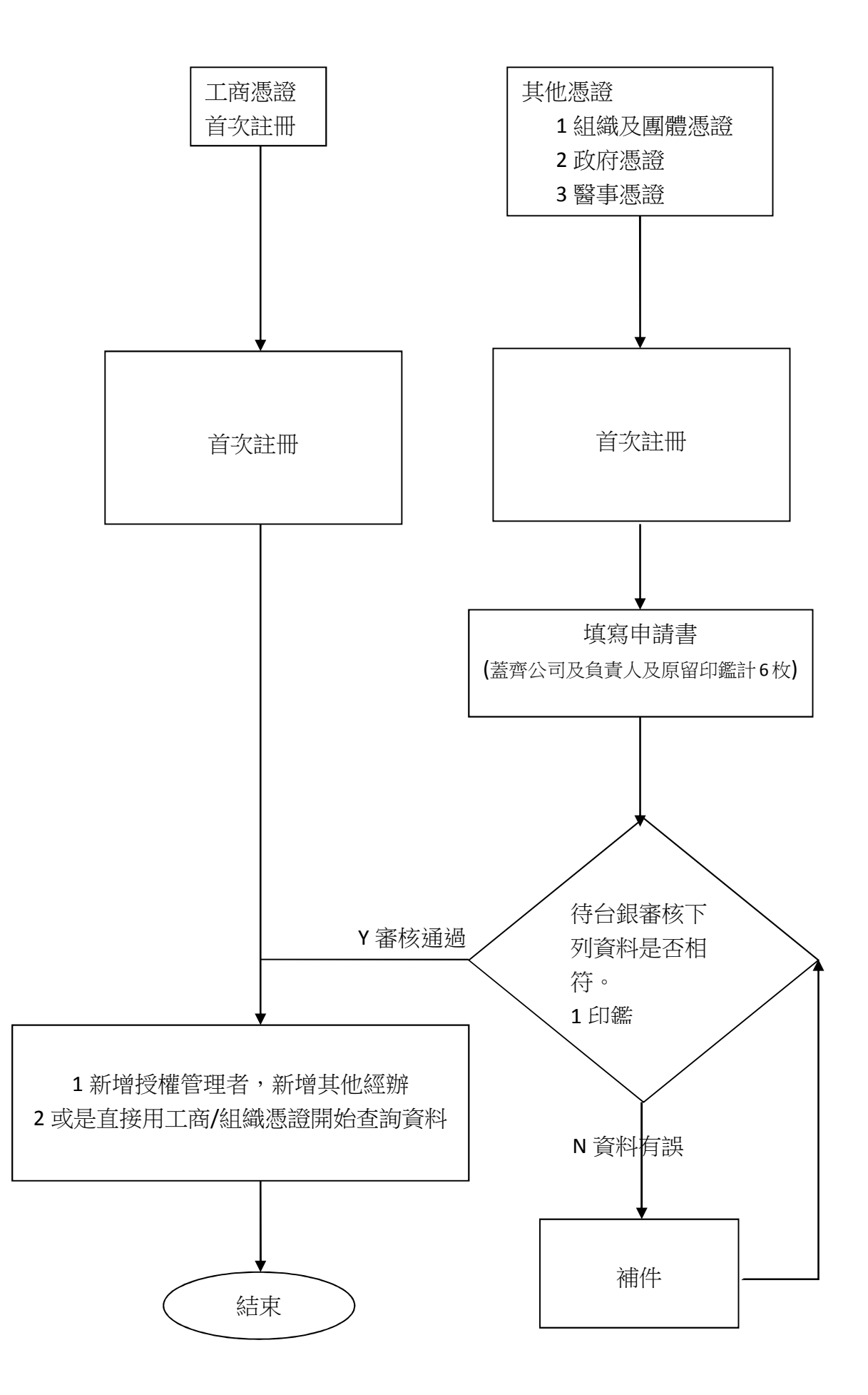

憑證首次註冊範例

本系統需使用讀卡機及安裝元件,操作方式請參閱「公開資訊 - 憑證元件安裝示範」。憑 證元件安裝後,請重新開啟瀏覽器,重新進入本系統。

1. 進入「舊制勞工退休準備金 - 事業單位查詢系統」首頁, 點選「首次註冊」。

| <b>③</b> 臺灣銀行<br>BANK OF TAIWAN                                                                                                    |  |  |  |  |  |  |  |  |  |  |
|----------------------------------------------------------------------------------------------------|--|--|--|--|--|--|--|--|--|--|
| <b>舊制勞工退休準備金</b><br>事業單位查詢系統                                                                                                    |  |  |  |  |  |  |  |  |  |  |
| (2)       (2)         首次註册       (2)         (2)       (2)         (2)       (2)         (2)       (2)         (2)       (2)         (2)       (2)         (2)       (2)         (2)       (2)         (2)       (2)         (2)       (2)         (2)       (2)         (3)       (2)         (4)       (2)         (5)       (2)         (5)       (3)         (5)       (5)         (5)       (5)         (5)       (5)         (5)       (5)         (5)       (5)         (5)       (5)         (5)       (5)         (5)       (5)         (5)       (5)         (5)       (5)         (5)       (5)         (5)       (5)         (5)       (5)         (5)       (5)         (5)       (5)         (5)       (5)         (5)       (5)         (5)       (5)         (5)       (5)         (5) <t< th=""></t<> |  |  |  |  |  |  |  |  |  |  |
|                                                                                                    |  |  |  |  |  |  |  |  |  |  |

2. 進入首次註冊頁面後,系統顯示系統用戶約定條款,請用戶詳閱相關規定。

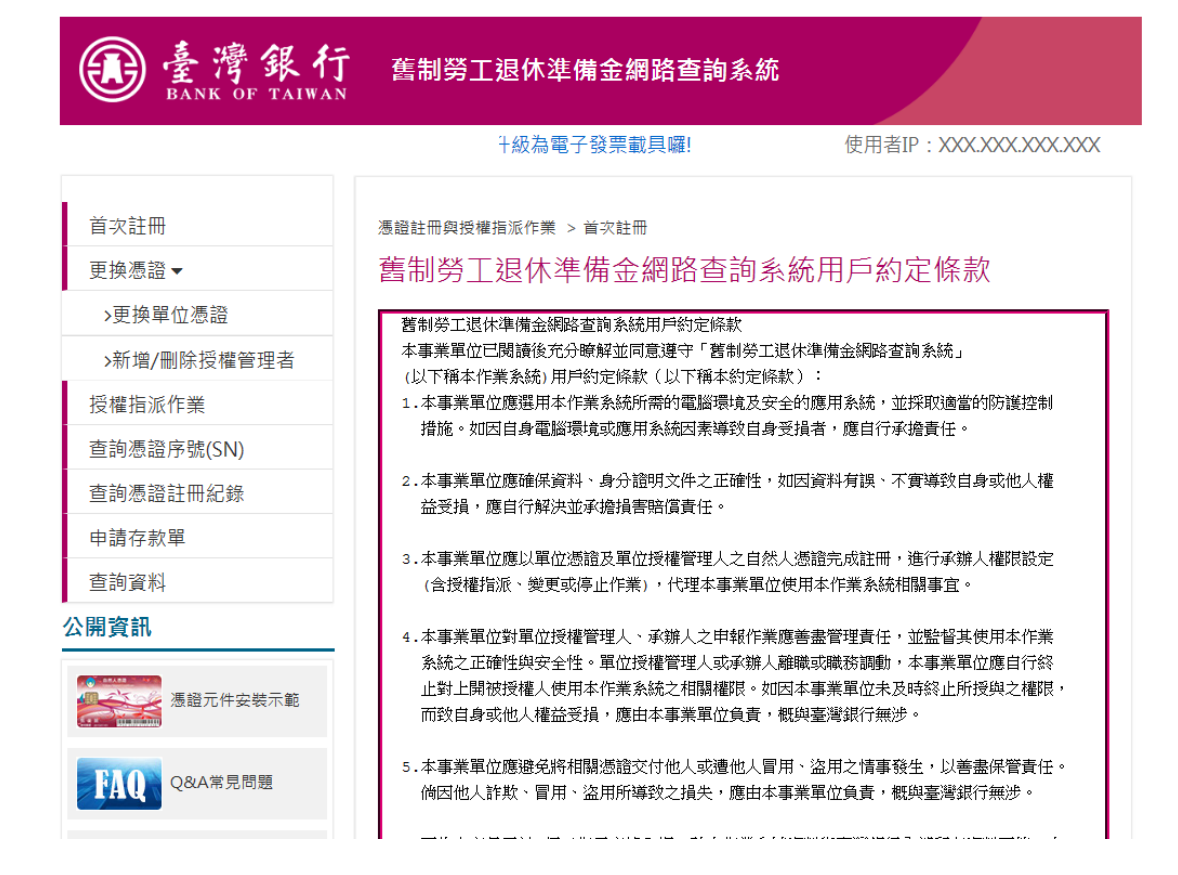

3. 確認條款內容後,若同意本服務條款內容,請點選「同意條款內容」,若不同意本服務條款

内容,請點選「不同意條款內容」,回到系統首頁。

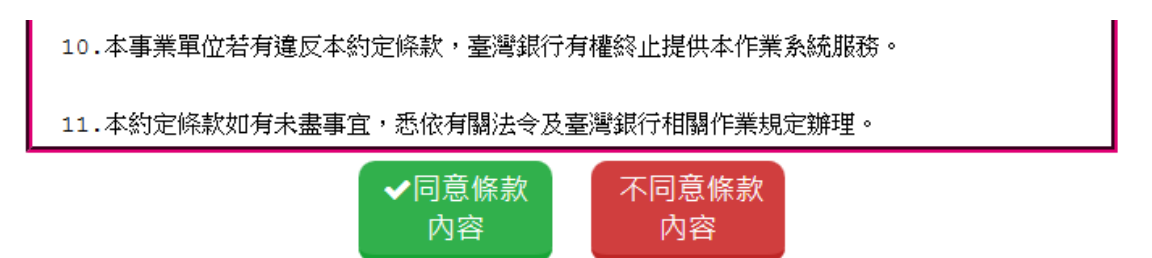

4. 一般投保單位進行首次註冊,請於畫面上方選項中,選擇「事業單位」。將憑證插入讀卡機,

輸入「監督委員會統編」,以及「憑證 PIN 碼」後,點選「確認」。(若尚未安裝系統元件,

將顯示提示畫面,請參閱左方選單「公開資訊 – 憑證元件安裝示範」)

| <b>●</b> 臺灣銀行       | 〔<br>■ 奮制勞工退休準備金網路查詢系統                                                                            |                                                                          |
|---------------------|---------------------------------------------------------------------------------------------------|--------------------------------------------------------------------------|
|                     | み電子發票載具囉!                                                                                         | 使用者IP:XXX.XXX.XXX.XXX                                                    |
| 首次註冊                | 慿證註冊與授權指派作業 > 首次註冊                                                                                |                                                                          |
| 更换憑證▼               | 單位憑證登入                                                                                            |                                                                          |
| 授權指派作業              | ▲ 续续 1 四 份 准 级                                                                                    |                                                                          |
| 查詢憑證序號(SN)          | 資調插入単位微證                                                                                          |                                                                          |
| 查詢憑證註冊紀錄            | ● 事業單位 ○ 縣市主管機關                                                                                   | ○ 勞動福祉退休司                                                                |
| 申請存款單               | * 監督委員會統編:                                                                                        |                                                                          |
| 查詢資料                | * 機關憑證IC卡密碼 (PIN碼) : ●●●●●●●●                                                                     |                                                                          |
| 公開資訊                | ✓ 確認                                                                                              |                                                                          |
| <b>漫游的</b> 摄證元件安裝示範 | <ul> <li>※ 注意事項:</li> <li>1. 請先確認IC卡已完成開卡程序。</li> </ul>                                           |                                                                          |
| FAQ Q&A常見問題         | <ol> <li>請將機關憑證IC卡放入讀卡機,並輸入畫面欄位,</li> <li>為必填欄位。</li> <li>IC卡PIN碼(即密碼)輸入三次以上錯誤即造成IC卡鎖+</li> </ol> | ≂,請至所屬憑證管理中心進行鎖卡解碼:                                                      |
| 文件下載                | (1) 工商憑證管理中心(MOEACA) 服務<br>(2) 政府憑證管理中心(GCA) 服務<br>(3) 組織及團體憑證管理中心(XCA) 服務<br>(4) 醫事憑證(HCA) 服務    | 等專線:412-1166<br>等專線:02-2192-7111<br>等專線:02-2192-7111<br>等專線:0800-364-422 |

5. 憑證驗證通過後,系統將顯示單位基本資料輸入介面,請依畫面提示輸入所需資料,其中

有「\*」標記欄位為必填欄位。輸入完資料後,請點選「確認」。

| <b>③</b> 臺灣銀行<br>BANK OF TAIWAN       | 舊制勞工退休準備金網路查詢系統                                                                                                    |
|---------------------------------------|----------------------------------------------------------------------------------------------------|
| ●登出                                   | 臺灣銀行信用卡升 使用者IP:XXX.XXX.XXX.XXX 機關資訊:                                                                                                    |
| 首次註冊                                  | 憑證註冊與授權指派作業 > 更換單位憑證                                                                                                    |
| 更换憑證▼                                 | 單位聯絡人基本資料                                                                                                    |
| 授權指派作業                                | 高請輸入留价聯络人其太容料                                                                                                    |
| 查詢憑證序號(SN)                            | (1) 11 (1) 11 (1) (1) |
| 查詢憑證註冊紀錄                              | ■判人以下價位<br>*營利事業統編:                                                                                                    |
| 申請存款單                                 | *姓名:                                                                                                    |
| 查詢資料                                  | *電話: 分機:                                                                                                    |
| 公開資訊                                  | 電子信箱:                                                                                                    |
| · · · · · · · · · · · · · · · · · · · | 備註:                                                                                                    |
| <b>FAQ</b> Q&A常見問題                    | <ul> <li>✓ 確認 清除</li> <li>※注意事項:</li> </ul>                                                                                                    |
| 文件下載                                  | 1. * 為必填欄位。                                                                                                    |

➢ 若註冊單位使用機關憑證進行註冊,則須輸入營利事業統一編號

| <b>③</b> 臺灣銀行<br>BANK OF TAIWAN | 舊制勞工退休準備金網路查詢系統                                       |
|---------------------------------|-------------------------------------------------------|
| ●登出 及為電子發票載                     | 具囉! 使用者IP:XXX.XXX.XXX. 機關資訊:                          |
| 首次許冊                            | 馮齡許冊與授權指派作業 > 首次計冊                                    |
| 更換憑證▼                           | 單位聯絡人基本資料                                             |
|                                 |                                                       |
| 查詢憑證序號(SN)                      | 登 請輸人単位聯絡人基本資料     1000000000000000000000000000000000 |
| 查詢憑證註冊紀錄                        | 請輸入以下欄位<br>*祭刊声樂徒後 ·                                  |
| 申請存款單                           |                                                       |
| 查詢資料                            | *姓名:                                                  |
| 公開資訊                            | *電話: 分機:                                              |
|                                 | 電子信箱:                                                 |
| 念證元件安裝不 <b>郫</b>                | 備註:                                                   |
| RAQ Q&A常見問題                     | ◆ 確認 清除                                               |
| 文件下載                            | ※注意事項:<br>1. * 為必填欄位。                                 |

6. 若註冊單位使用工商憑證進行註冊·則系統將檢核用戶所輸入資料後·自動完成審查作業·

用戶可進入查詢資料功能,查詢單位相關資料。用戶亦可繼續新增授權管理者,以便後續 新增/維護經辦人員查詢資料權限。

| ●登出 用卡升級為電         | で子發票載具囉! 使用者IP:XXX.XXX.XXX.XXX 機關資訊:                     |
|--------------------|----------------------------------------------------------|
| 首次註冊               | 憑證註冊與授權指派作業 > 更換單位憑證                                     |
| 更换憑證▼              | 單位憑證註冊完成                                                 |
| 授權指派作業             | 8 機關(組織)憑證資訊:                                            |
| 查詢憑證序號(SN)         | 營利事業統編:                                                  |
| 查詢憑證註冊紀錄           | 監督委員會統編:                                                 |
| 申請存款單              | 名稱:                                                      |
| 查詢資料               | 憑證DN:                                                    |
| 公開資訊               |                                                          |
|                    | ▲ 機關聯絡人資料:                                               |
| 憑證元件安裝不範           | 姓名: 10000000                                             |
| <b>下和Q</b> Q&A常見問題 | 電話:                                                      |
| 文件下載               | <ul> <li>+新增授權</li> <li>管理者</li> </ul>                   |
| 遷證首次註冊示範           | 309 ·<br>1.註冊完成後即可使用公司憑證登入系統<br>2.如需指定授權管理者,請點選【新增授權管理者】 |

 若註冊單位使用其他進行註冊,則系統將檢核用戶所輸入資料後,顯示註冊完成畫面,並 提示使用者,須填寫系統使用申請書,並待台灣銀行進行資料審查,於審查通過後,才可

使用系統查詢資料功能。

|             | 舊制勞工退休準備金網路查詢系統                                  |
|-------------|--------------------------------------------------|
| ●登出 票載具囉!   | 使用者IP:XXX.XXX.XXXX.XXX 機關資訊:                     |
| 首次註冊        | 憑證註冊與授權指派作業 > 首次註冊                               |
| 更换憑證▼       | 機關(組織)憑證註冊完成 - 用戶資料待審查                           |
| 授權指派作業      | 图 機關(組織)憑證資訊:                                    |
| 查詢憑證序號(SN)  | <b></b>                                          |
| 查詢憑證註冊紀錄    | 監督委員會統編:                                         |
| 申請存款單       |                                                  |
| 查詢資料        | 機制(組織)OID:                                       |
| 公開資訊        | 憑證DN:                                            |
| 憑證元件安裝示範    | 機關聯絡人資料:                                         |
| FAQ Q&A常見問題 | 姓名: <b></b>                                      |
| 文件下載        | +新增授權<br>管理者                                     |
| 漫論首次註冊示範    | 說明: 1.註冊完成後即可使用公司憑證登入系統 2.如蒸指定授權管理者,諸點讓【新增授權管理者】 |
| 系統用戶約定條款    |                                                  |

附件二

## 舊制勞工退休準備金網路查詢系統使用申請書

除工商憑證以外之單位憑證需填申請書 (申請日:中華民國 年 月 日)

事業單位\_\_\_\_\_\_勞工退休準備金監 督委員會,專戶統一編號\_\_\_\_\_,即立申請書人,已同意遵守<u>舊制勞工</u>

退休準備金網路查詢系統用戶約定條款之約定,並使用組織憑證序號

登入註冊系統,立申請書人聲明該憑證並無偽造、變造、盜 用等情事,或任何不法行為取得,且作為使用舊制勞工退休準備金網路查詢系 統登入所使用。該憑證應由立申請書人妥善保管,若因憑證遺失或資料不實或 冒用他人名義等所生之損害,應由立申請書人自行負責,概與貴行無涉。

此 致 臺灣銀行股份有限公司 存照

|   | 57 日/ |    | -/1 - |    |   |    |    | <u></u> |      | - · · · 4 · |    | ••• |    | 4 1 | - |   | · · ] | 12.                  |        | 1 /  |               |          |
|---|-------|----|-------|----|---|----|----|---------|------|-------------|----|-----|----|-----|---|---|-------|----------------------|--------|------|---------------|----------|
|   |       | 公  | 司     | /事 | ₹ | 單位 | 立  | ł       | ip 🕴 |             | 章  |     |    |     |   |   | 負     | j                    | 責ノ     | く町   | 日             |          |
|   |       |    |       |    |   |    |    |         |      |             |    |     |    |     |   |   |       |                      |        |      |               |          |
|   |       |    |       |    |   |    |    |         |      |             |    |     |    |     |   |   |       |                      |        |      |               |          |
|   |       |    |       |    |   |    |    |         |      |             |    |     |    |     |   |   |       |                      |        |      |               |          |
|   |       |    |       |    |   |    |    |         |      |             |    |     |    |     |   |   |       |                      |        |      |               |          |
|   |       |    |       |    |   |    |    |         |      |             |    |     |    |     |   |   |       |                      |        |      |               |          |
|   |       |    |       |    |   |    |    |         |      |             |    |     |    |     |   |   |       |                      |        |      |               |          |
|   |       |    |       |    |   |    |    |         |      |             |    |     |    |     |   |   |       |                      |        |      |               |          |
|   |       |    |       |    |   |    |    |         |      |             |    |     |    |     |   |   |       |                      |        |      |               |          |
|   | Ŕ     |    | +     |    | 炊 | -  | 1日 | 4       | 准    | 14          | ~  | 時生  | +x | 禾   | 9 | A | 4     | -                    | 仁      | 禾    |               | 8        |
| ) | 催     |    | 土     |    | 竻 | 1  | R  | 11      | 华    | 角           | 金  | 监   | 窅  | 安   | 貝 | 曾 | t t   | -                    | 任      | 女    | <u> </u>      | <b>R</b> |
|   | 請蓋原留  | 印鑑 |       |    |   |    |    | 訪       | 青蓋   | 泉留          | 印鑑 | 1   |    |     |   |   |       | 請言                   | 盘原皆    | 当印题  |               |          |
|   |       |    |       |    |   |    |    |         |      |             |    |     |    |     |   |   |       |                      |        |      |               |          |
|   |       |    |       |    |   |    |    |         |      |             |    |     |    |     |   |   |       |                      |        |      |               |          |
|   |       |    |       |    |   |    |    |         |      |             |    |     |    |     |   |   |       |                      |        |      |               |          |
|   |       |    |       |    |   |    |    |         |      |             |    |     |    |     |   |   | Ē     | ıl                   | ± /    | エオ   | 5             |          |
|   |       |    |       |    |   |    |    |         |      |             |    |     |    |     |   |   | щ     | <u>-<br/>- 主</u> - 1 |        |      | <u>、</u><br>分 | ス        |
|   |       |    |       |    |   |    |    |         |      |             |    |     |    |     |   |   |       | i月 i                 | 盒//C i | ヨレリ頭 | ĨII.          |          |
|   |       |    |       |    |   |    |    |         |      |             |    |     |    |     |   |   |       |                      |        |      |               |          |
|   |       |    |       |    |   |    |    |         |      |             |    |     |    |     |   |   |       |                      |        |      |               |          |
|   |       |    |       |    |   |    |    |         |      |             |    |     |    |     |   |   |       |                      |        |      |               |          |
|   |       |    |       |    |   |    |    |         |      |             |    |     |    |     |   |   |       |                      |        |      |               |          |

立申請書人:(請蓋公司及負責人及原留於本行印鑑共「六」枚印章)

勞基給付科 經辦/驗印 覆核 主管

寄送地址 臺灣銀行信託部勞基給付科 台北市武昌街一段四十九號後棟一樓